# BAB IV HASIL DAN PEMBAHASAN

## 4.1 Hasil Penelitian

Melalui tahap perancangan dan pengumpulan kebutuhan, serta melewati tahap evaluasi pengujian program secara langsung, maka dihasilkan aplikasi *virtual tour 360* sebagai media promosi pada perumahan PT Dimitra Adi Wijaya berbasis *web*. Berikut ini akan dijelaskan mengenai perangkat lunak program yang akan digunakan. Hasil tampilan program ini dijelaskan dalam bentuk tampilan program yang telah dijalankan. Tampilan-tampilan dari aplikasi ini adalah sebagai berikut:

## 4.1.1 Tampilan Halaman Home

Tampilan halaman *Home* adalah tampilan saat aplikasi pertama dijalankan, tampilan halaman *Home* dapat dilihat pada gambar 4.1

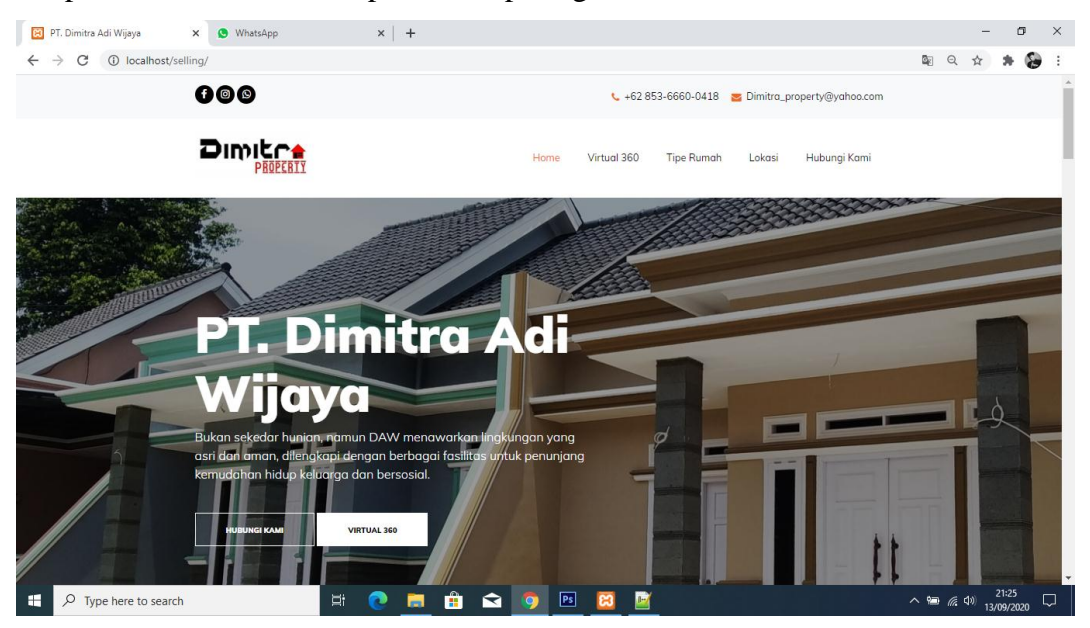

Gambar 4.1 Tampilan halaman Home

Pada halaman Home terdapat beberapa menu, antara lain:

- a. Menu Home, menu ini mengarahkan user ke halaman awal website.
- b. Menu *Virtual Tour*, menu ini akan mengarahkan *user* ke halaman *virtual tour 360*.
- c. Halaman Tipe Rumah, menu ini akan mengarahkan *user* ke halaman tipe rumah yang menjelaskan tentang fasilitas dan harga yang ditawarkan.

- Halaman Lokasi, menu ini akan mengarahkan *user* ke halaman lokasi yang berisi alamat lengkap dan map yang mengarah langsung ke titik lokasi kantor pemasaran pada *google maps*.
- e. Halaman Hubungi Kami, menu ini berisi kontak admin pemasaran dan link menuju social media PT Dimitra Adi Wijaya.

### 4.1.2 Tampilan Halaman Virtual 360

Pada Halaman *Virtual 360*, terdapat 3 pilihan tipe rumah yaitu tipe 70/136  $M^2$ , 62/93  $M^2$  dan 60/87  $M^2$ . *User* perlu memilih tipe rumah mana yang akan dilihat melalui *virtual tour 360*. Berikut ini merupakan gambar tampilan halaman *virtual tour* yang dapat dilihat pada gambar 4.2

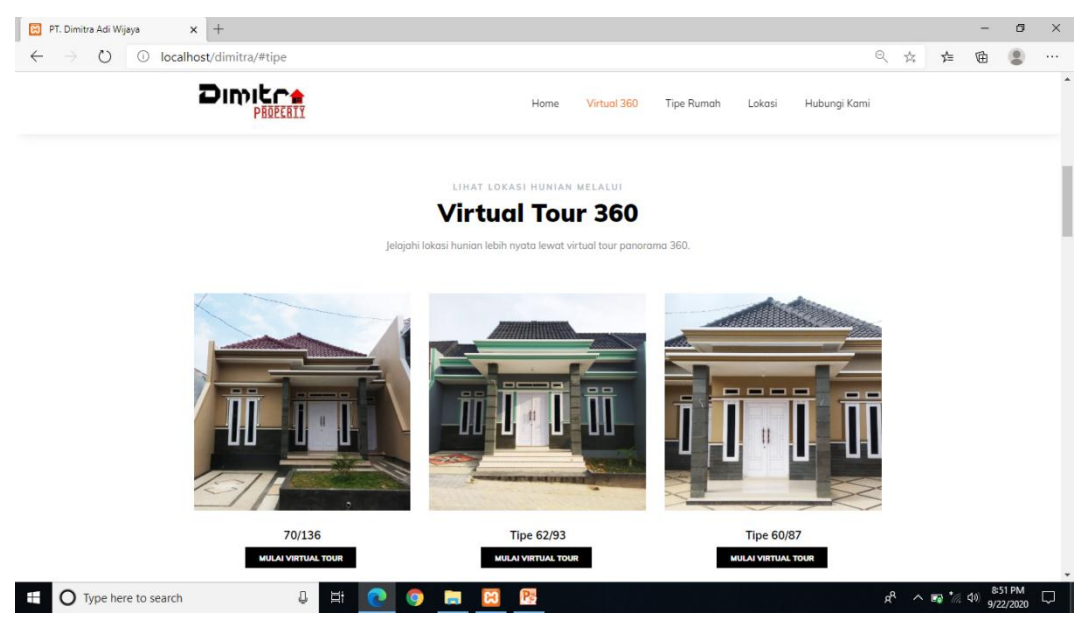

Gambar 4.2 Tampilan Halaman Virtual Tour

Isi dari halaman *virtual 360* ini memperlihatkan lingkungan sekitar hunian, mulai dari pintu masuk perumahan, halaman depan rumah, ruang tamu, kamar tidur, halaman belakang, dan kamar mandi. Berikut adalah tampilan pintu masuk perumahan dapat dilihat pada gambar 4.3

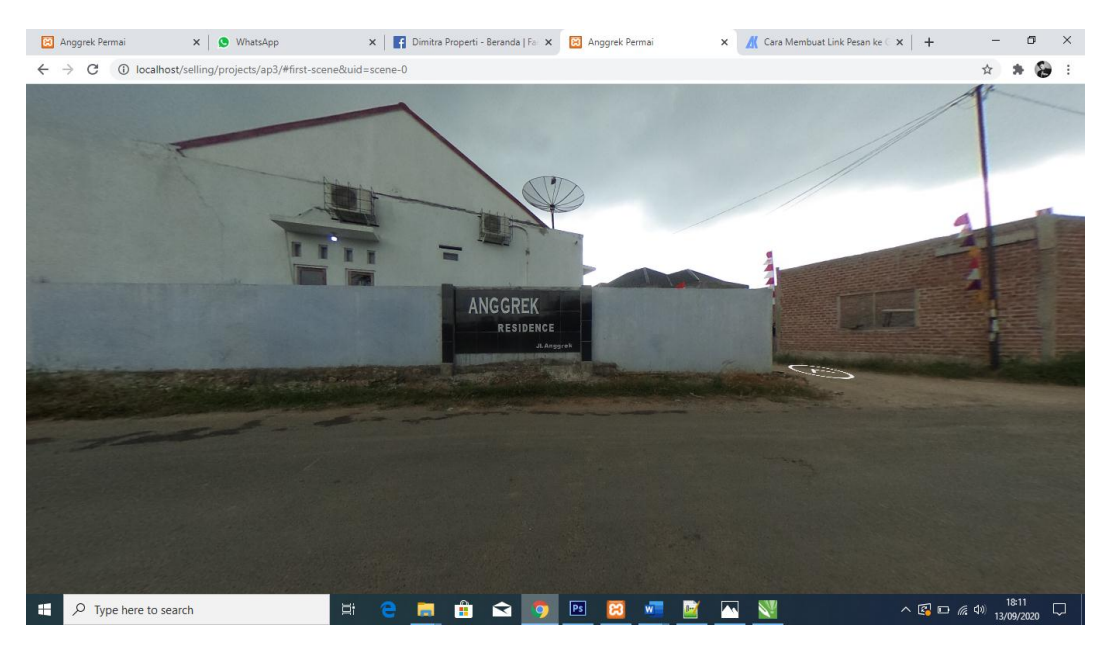

Gambar 4.3 Tampilan Virtual 360 Pintu Masuk Perumahan

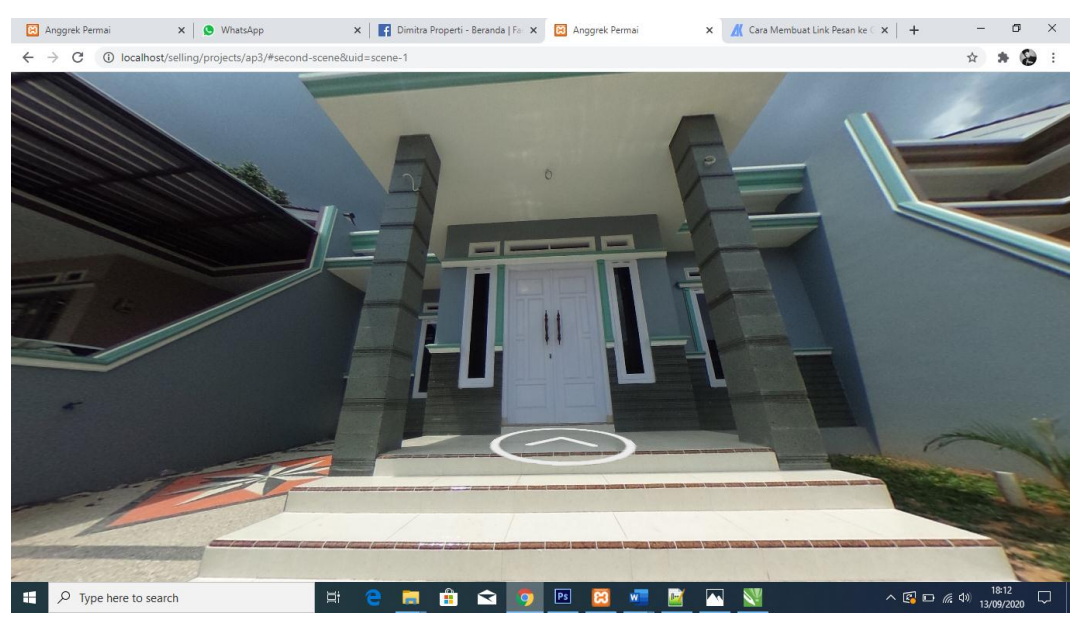

Berikut adalah tampilan tampak depan rumah dapat dilihat pada gambar 4.4

Gambar 4.4 Tampilan Virtual 360 Tampak Depan Rumah

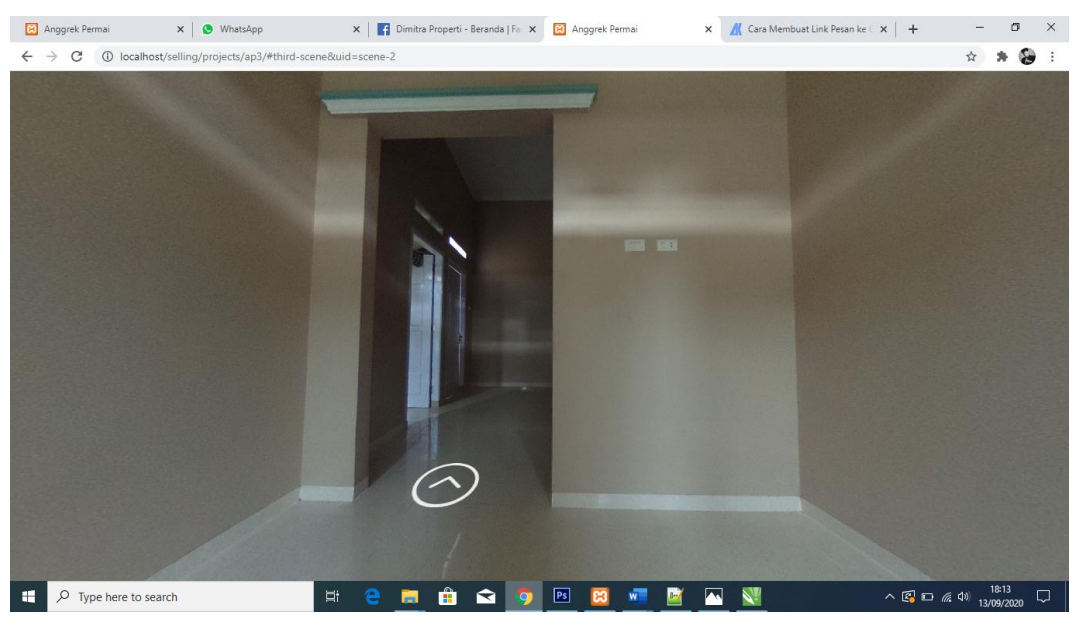

Berikut adalah tampilan ruang tamu dapat dilihat pada gambar 4.5

Gambar 4.5 Tampilan Virtual 360 Ruang Tamu

Berikut adalah tampilan ruang keluarga dapat dilihat pada gambar 4.6

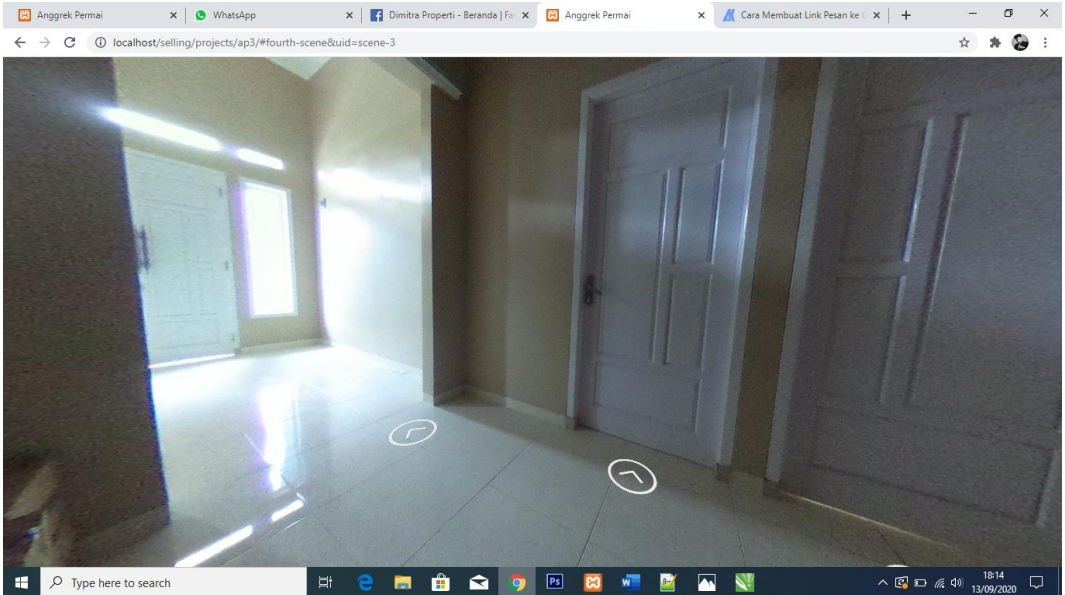

Gambar 4.6 Tampilan Virtual 360 Ruang Keluarga

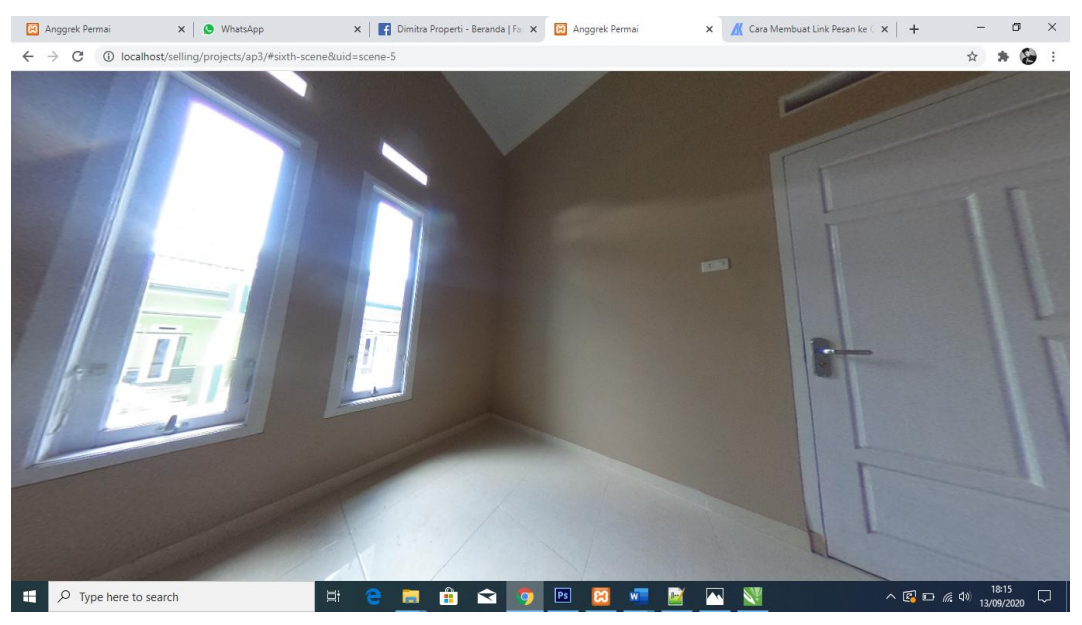

Berikut adalah tampilan kamar tidur dapat dilihat pada gambar 4.7

Gambar 4.7 Tampilan Virtual 360 Kamar Tidur

Berikut adalah tampilan halaman belakang dapat dilihat pada gambar 4.8

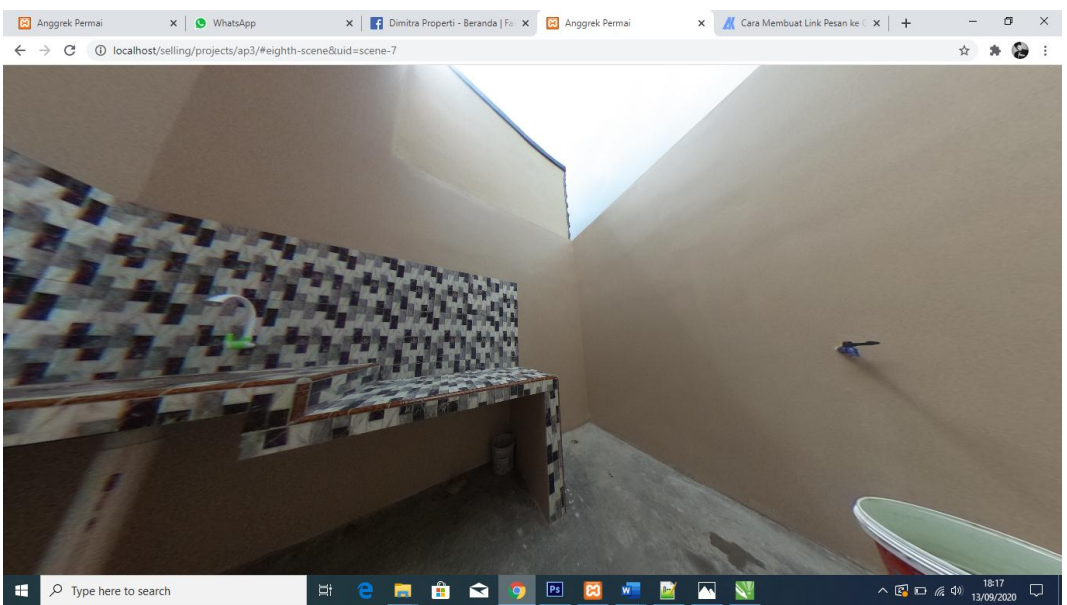

Gambar 4.8 Tampilan Virtual 360 Halaman Belakang

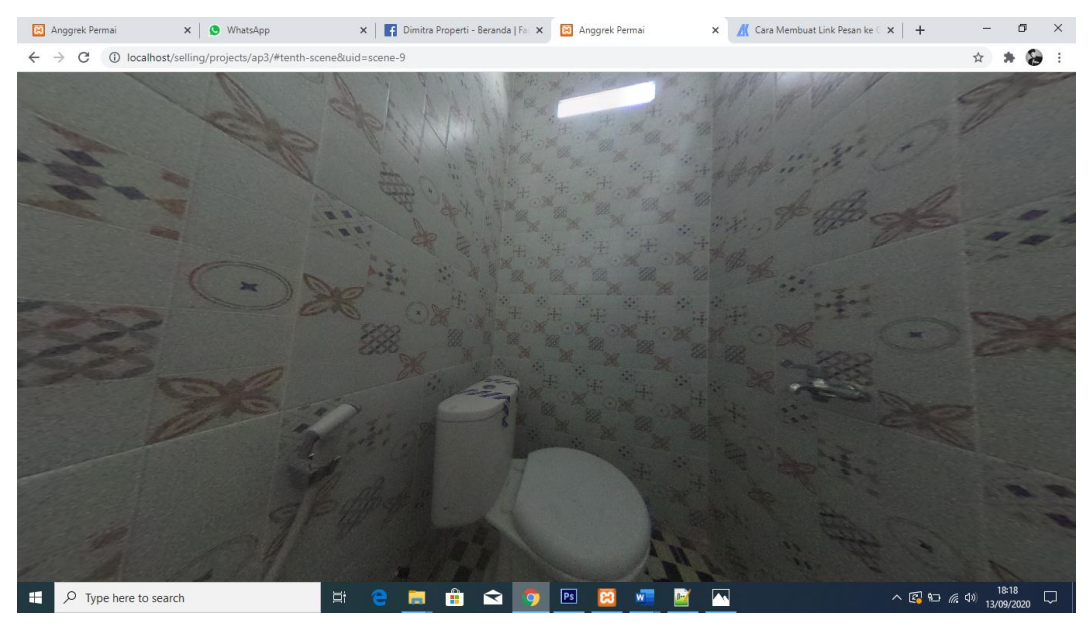

Berikut adalah tampilan kamar mandi dapat dilihat pada gambar 4.9

Gambar 4.9 Tampilan Virtual 360 Kamar Mandi

# 4.1.3 Tampilan Halaman Tipe Rumah

Pada halaman tipe rumah menampilkan informasi mengenai detail fasilitas hunian beserta harga dan estimasi biaya angsuran. Berikut ini gambar dari tampilan halaman tipe rumah, yang dapat dilihat pada gambar 4.10

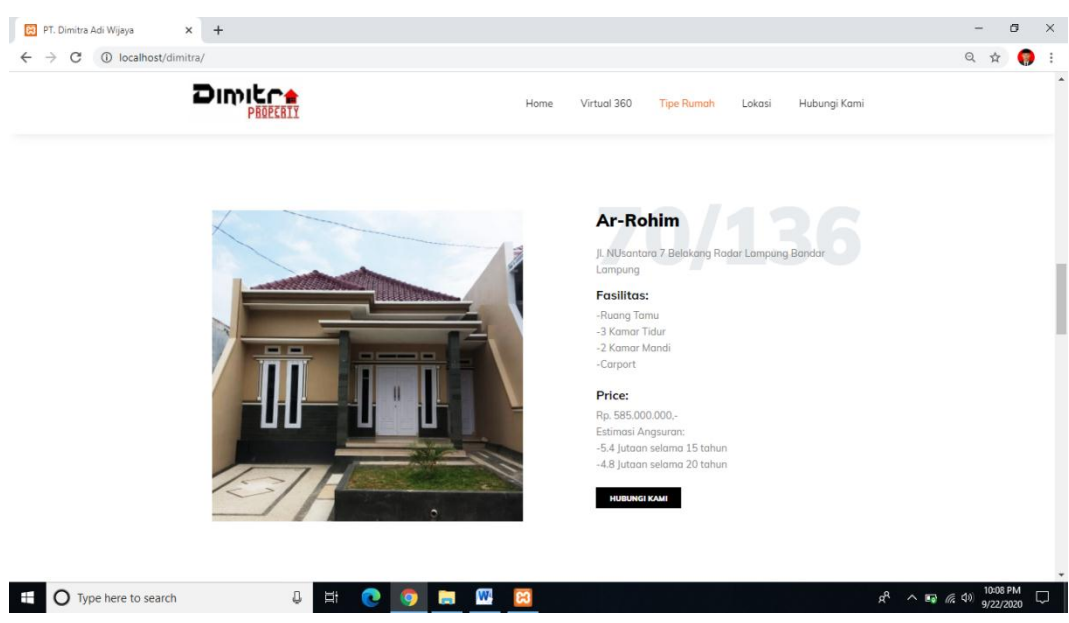

Gambar 4.10 Tampilan Halaman Tipe Rumah

#### 4.1.4 Tampilan Halaman Lokasi

Pada halaman lokasi, menampilkan peta lokasi kantor pemasaran PT. Dimitra Adi Wijaya yang beralamat di Jalan Pulau Sebesi Komplek Ruko Bumi Sukarame Asri No 22, Sukarame, Bandar Lampung. Terdapat pula link yang akan mengarahkan user ke titik lokasi pada *Google Maps*. Berikut ini merupakan gambar tampilan halaman lokasi yang dapat dilihat pada gambar 4.11

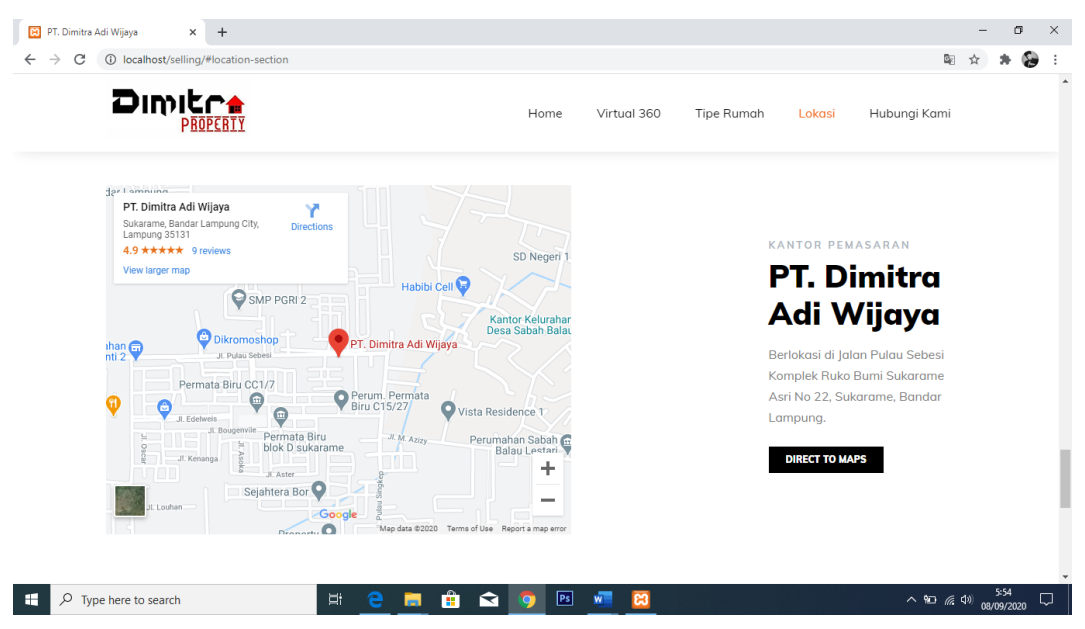

Gambar 4.11 Tampilan Halaman Lokasi

### 4.1.5 Tampilan Halaman Hubungi Kami

Pada halaman ini, berisi kontak admin pemasaran yang dapat dihubungi dan link menuju halaman sosial media PT. Dimitra Adi Wijaya. Berikut ini merupakan gambar tampilan halaman hubungi kami yang dapat dilihat pada gambar 4.12

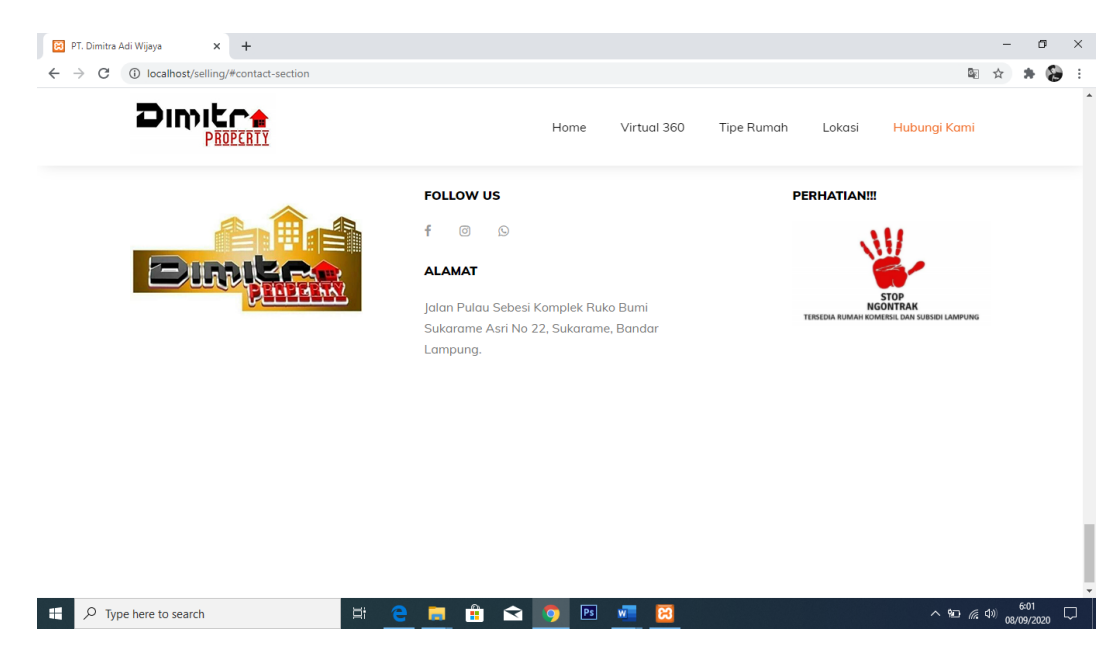

Gambar 4.12 Tampilan Menu Hubungi Kami

# 4.1.6 Tampilan Halaman Admin

Pada halaman admin pengguna perlu login untuk mengakses halaman ini, pengguna yang tidak memiliki akses tidak memiliki hak untuk mengakses halaman login. Berikut ini merupakan gambar tampilan halaman login admin yang dapat dilihat pada gambar 4.13

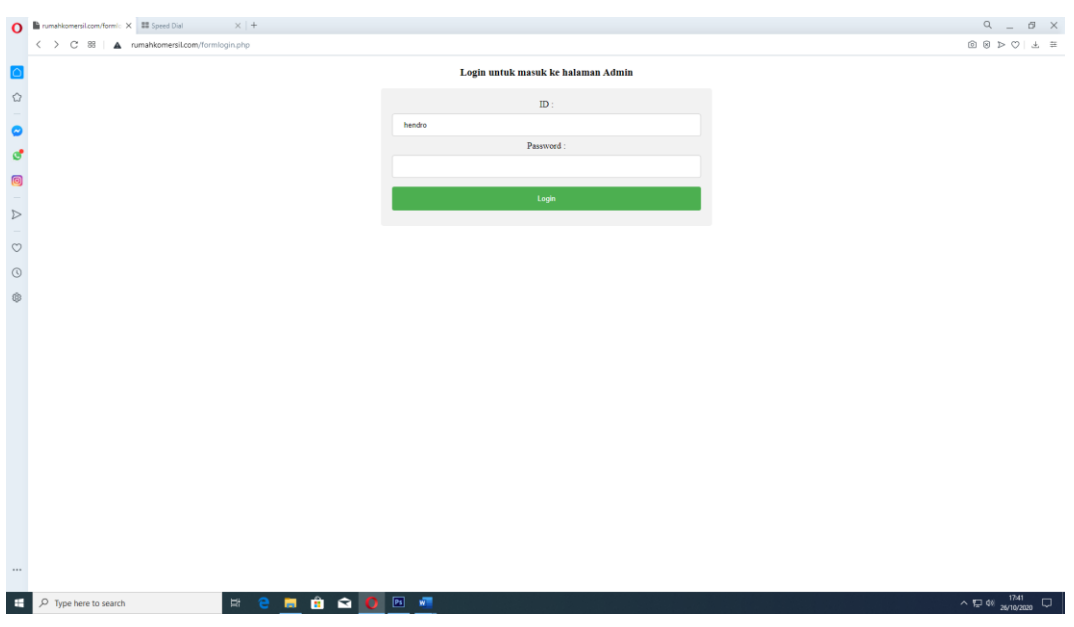

Gambar 4.13 Tampilan Halaman Login Admin

Pada halaman admin, pengguna akan disajikan tabel data tipe rumah yang dapat dilakukan penyuntingan (tambah, edit, dan hapus). Berikut ini merupakan gambar tampilan halaman login admin yang dapat dilihat pada gambar 4.14

| 0 | B CRU0 Produk dengan per X      E Speed Dial     X + + |        |                        |         |                                                       |                |                |                   |                   |            | с_ в ×      |               |               |          |               |                      |
|---|--------------------------------------------------------|--------|------------------------|---------|-------------------------------------------------------|----------------|----------------|-------------------|-------------------|------------|-------------|---------------|---------------|----------|---------------|----------------------|
|   | < > C 🕺 🔺 rumahkomersili                               | com/ir | idex_admin.php         |         |                                                       |                |                |                   |                   |            |             |               |               |          |               |                      |
|   |                                                        |        |                        |         |                                                       |                |                | Keluar            |                   |            |             |               |               |          |               | Â                    |
|   |                                                        | DAT    | A PROE                 | UK      |                                                       |                |                |                   |                   |            |             |               |               |          |               |                      |
| - |                                                        |        |                        |         |                                                       |                |                | Tambah Produk     |                   |            |             |               |               |          |               |                      |
| 0 |                                                        |        |                        |         |                                                       |                | _              |                   |                   |            |             |               |               |          |               |                      |
| ٢ |                                                        | No     | Nama                   | Tipe    | Alamat                                                | Kamar<br>Mandi | Kamar<br>Tidur | Fasilitas1        | Fasilitas2        | Fasilitas3 | Cash        | Kredit<br>15  | Kredit<br>20  | Gambar   | Action        |                      |
|   |                                                        | 1      | Ar-Rohim               | 70/136  | Jl. Nusantara 7 Belakang<br>Radar Lampung Bandar      | 2              | 3              | Ruang<br>Tamu     | Ruang<br>Keluarga | Carport    | 585<br>juta | 5,4<br>jutaan | 4,8<br>jutaan |          | Edit          |                      |
| 0 |                                                        |        |                        |         | Lamp                                                  |                |                |                   |                   |            |             |               |               |          | Pages         |                      |
| 0 |                                                        |        |                        |         |                                                       |                |                |                   |                   |            |             |               |               |          | _             |                      |
| ٥ |                                                        | 2      | Kanio<br>Kencana       | 60/87   | Jl. Soekarno-Hatta Samping<br>Indo Grosir Bandar Lamp | 1              | 3              | Ruang<br>Tamu     | Ruang<br>Keluarga | Cartport   | 390<br>juta | 3,7<br>jutaan | 3,3<br>jutaan |          | Edit          |                      |
|   |                                                        | 3      | Anggrek<br>Permai      | 62/93   | Jl. Soekarno-Hatta Depan<br>Indogrosir Bandar Lampung | 2              | 3              | Ruang<br>Tamu     | Ruang<br>Keluarga | Carport    | 385<br>juta | 3,7<br>jutaan | 3,3<br>jutaan |          | Edit<br>Hapus |                      |
|   |                                                        | 4      | Al-Malik               | 70/145  | Jl. Kepayang Rajabasa<br>Bandar Lampung               | 2              | 3              | Ruang<br>Tamu     | Ruang<br>Keluarga | Carport    | 585<br>Juta | 5,4<br>Jutaan | 4,8<br>Jutaan |          | Edit<br>Hapus |                      |
|   |                                                        | 5      | Kanio<br>Kencana       | 60/87   | Jl. Soekarno Hatta Baypas<br>Bandar Lampung           | 3              | 1              | Ruang<br>keluarga | Ruang<br>Tamu     | Carport    | 390<br>Juta | 3,7<br>Jutaan | 3,3<br>Jutaan | <b>S</b> | Edit          |                      |
|   |                                                        | 6      | Bumi Jaya<br>Karomah 1 | 110/150 | Jl. Ratu Dibalau Gang<br>Kasbun Bandar Lampung        | 3              | 2              | Ruang<br>keluarga | Ruang<br>Tamu     | Carport    | 600         | 5,5<br>Jutaan | 4,9<br>Jutaan |          | Edik<br>Hapus | ~                    |
|   | P Type here to search                                  |        | 12 E                   |         | 🟦 🕿 🚺 💌 📲                                             |                |                |                   |                   |            |             |               |               |          |               | ^ 1740 ↓ 1740 ↓ 1740 |

Gambar 4.14 Tampilan Halaman Utama Admin

Berikut adalah tampilan halaman tambah data tipe rumah dapat dilihat pada gambar 4.15

| 0     | CRUD Produk dengan gam X +                     |                                          | Q Ø X           |
|-------|------------------------------------------------|------------------------------------------|-----------------|
|       | C 🔅 C 🗱   🛦 rumahkomersiLcom/tambah_produk.php |                                          |                 |
| ٥     |                                                | TAMBAH PRODUK                            |                 |
| ଘ<br> |                                                | Nama Perumahan                           |                 |
| 6     |                                                | Tipe Perumahan                           |                 |
| 0     |                                                | Alamat Perumahan                         |                 |
| 2 - 0 |                                                | Kamar Mandi                              |                 |
| 0     |                                                | Kamar Tidur                              |                 |
| ٢     |                                                | Fasilitas 1<br>Fasilitas 2               |                 |
|       |                                                | Fasilitas 3                              |                 |
|       |                                                | Cash                                     |                 |
|       |                                                | Kredit 15                                |                 |
|       |                                                | Kredit 20                                |                 |
|       |                                                | Gambar Produk Choose File No file chosen |                 |
|       |                                                | Simpan Produk                            |                 |
|       |                                                |                                          |                 |
|       | 🔎 Type here to search 🖾 🤤 🥫 😭 💌                | ] 🚛                                      | ^ 12 00 17590 ♀ |

Gambar 4.15 Tampilan Halaman Tambah Data

Berikut adalah tampilan halaman edit data tipe rumah dapat dilihat pada gambar 4.16

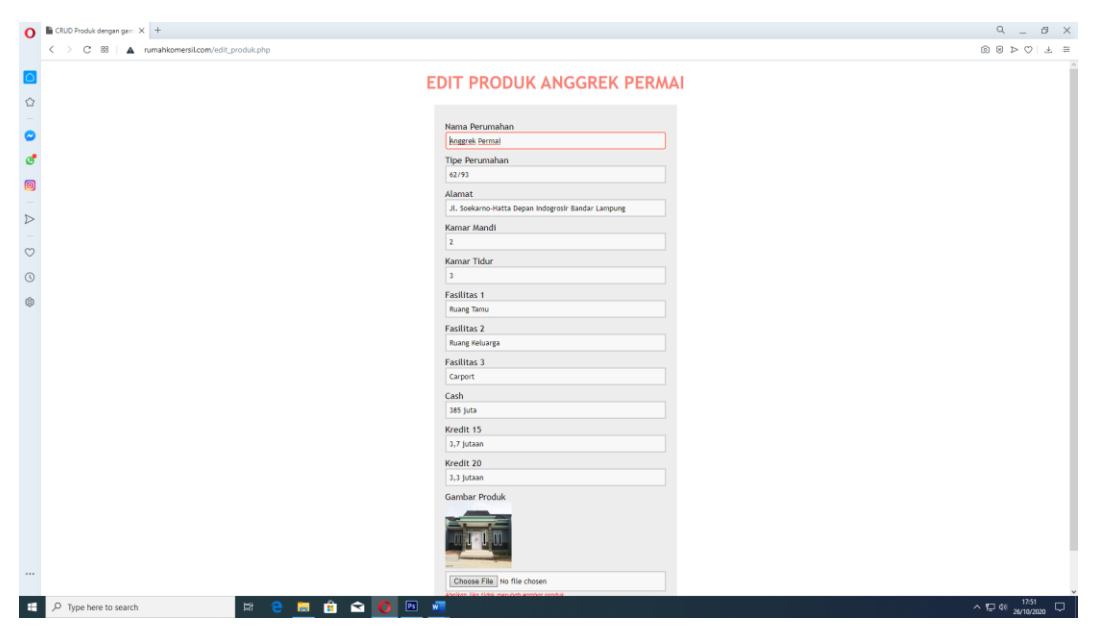

Gambar 4.16 Tampilan Halaman Edit Data

Untuk menghapus data, sebelum data benar-benar dihapus akan muncul jendela *pop-up* untuk mengkonfirmasi bahwa data akan benar-benar dihapus. Berikut adalah tampilan halaman edit data tipe rumah dapat dilihat pada gambar 4.17

| n/index_adn  | nin.php |                                                                         |                |                            |                                                               |                   |         |             |               |               |        |              |
|--------------|---------|-------------------------------------------------------------------------|----------------|----------------------------|---------------------------------------------------------------|-------------------|---------|-------------|---------------|---------------|--------|--------------|
|              |         |                                                                         |                | <b>rumahk</b><br>Anda yaki | rumahkomersil.com says<br>Anda yakin akan menghapus data ini? |                   |         |             |               |               |        |              |
| Nama         | Tipe    | Alamat                                                                  | Kamar<br>Mandi |                            |                                                               |                   | ОК      | Cancel      | Kredit<br>15  | Kredit<br>20  | Gambar | Actio        |
| Ar-<br>Rohim | 70/136  | Jl.<br>Nusantara<br>7<br>Belakang<br>Radar<br>Lampung<br>Bandar<br>Lamp | 2              | 3                          | Ruang<br>Tamu                                                 | Ruang<br>Keluarga | Carport | 585<br>juta | 5,4<br>jutaan | 4,8<br>jutaan |        | Edit<br>Hapu |
| Vania        |         | Jl.<br>Soekarno-<br>Hatta                                               |                |                            | Puppa                                                         | Puppa             |         | 200         | 2 7           |               |        | Edit         |

Gambar 4.17 Tampilan Hapus Data

#### 4.2 Pembahasan

#### 4.2.1 Pengujian Sistem

Proses pengujian sistem dilakukan dengan menggunakan metode *black box* testing. Pengujian Black box yaitu menguji perangkat lunak dari segi spesifikasi fungsional tanpa menguji desain dan kode program. Pengujian dimaksudkan untuk mengetahui apakah fungsi-fungsi, masukan, dan keluaran dari perangkat lunak sesuai dengan spesifikasi yang dibutuhkan.

### 4.2.1.1 Pengujian Menu Home

Tabel pengujian menu Home digunakan untuk mengetahui apakah menu pada aplikasi ini dapat berfungsi untuk menampilkan halaman *home virtual tour 360* PT Dimitra Adi Wijaya dengan menggunakan navigasi kontrol dapat dilihat pada tabel 4.1

| Kasus dan Hasil Uji |                 |                   |              |  |  |  |  |  |
|---------------------|-----------------|-------------------|--------------|--|--|--|--|--|
| Data Masukan        | Yang Diharapkan | Pengamatan        | Kesimpulan   |  |  |  |  |  |
| Menekan button      | Tampil          | Diagnosa berhasil | [V] Diterima |  |  |  |  |  |
| home                | antarmuka menu  | dibuka            | [] Ditolak   |  |  |  |  |  |
|                     | home            |                   |              |  |  |  |  |  |

 Tabel 4.1 Hasil Pengujian Menu Virtual Tour

#### 4.2.1.2 Pengujian Menu Virtual 360

Tabel pengujian menu *virtual 360* digunakan untuk mengetahui apakah menu pada aplikasi ini dapat berfungsi untuk menampilkan halaman *virtual 360* PT Dimitra Adi Wijaya dengan menggunakan navigasi kontrol dapat dilihat pada tabel 4.2

 Tabel 4.2 Hasil Pengujian Menu Virtual Tour

| Kasus dan Hasil Uji |                 |                   |              |  |  |  |  |  |
|---------------------|-----------------|-------------------|--------------|--|--|--|--|--|
| Data Masukan        | Yang Diharapkan | Pengamatan        | Kesimpulan   |  |  |  |  |  |
| Menekan button      | Tampil          | Diagnosa berhasil | [V] Diterima |  |  |  |  |  |
| virtual 360         | antarmuka menu  | dibuka            | [] Ditolak   |  |  |  |  |  |
|                     | virtual 360     |                   |              |  |  |  |  |  |

## 4.2.1.3 Pengujian Menu Tipe Rumah

Tabel pengujian menu tipe rumah digunakan untuk mengetahui apakah menu pada aplikasi ini dapat berfungsi untuk menampilkan halaman tipe rumah PT Dimitra Adi Wijaya dengan menggunakan navigasi kontrol dapat dilihat pada tabel 4.3

| Kasus dan Hasil Uji |                 |                   |              |  |  |  |  |
|---------------------|-----------------|-------------------|--------------|--|--|--|--|
| Data Masukan        | Yang Diharapkan | Pengamatan        | Kesimpulan   |  |  |  |  |
| Menekan button      | Tampil          | Diagnosa berhasil | [V] Diterima |  |  |  |  |
| tipe rumah          | antarmuka menu  | dibuka            | [] Ditolak   |  |  |  |  |
|                     | tipe rumah      |                   |              |  |  |  |  |

Tabel 4.3 Hasil Pengujian Menu Tipe Rumah

# 4.2.1.4 Pengujian Menu Lokasi

Tabel pengujian menu lokasi digunakan untuk mengetahui apakah menu pada aplikasi ini dapat berfungsi untuk menampilkan halaman lokasi PT Dimitra Adi Wijaya dengan menggunakan navigasi control dapat dilihat pada tabel 4.4

Tabel 4.4 Hasil Pengujian Menu Lokasi

| Kasus dan Hasil Uji |                 |                   |              |  |  |  |  |
|---------------------|-----------------|-------------------|--------------|--|--|--|--|
| Data Masukan        | Yang Diharapkan | Pengamatan        | Kesimpulan   |  |  |  |  |
| Menekan button      | Tampil          | Diagnosa berhasil | [V] Diterima |  |  |  |  |
| lokasi              | antarmuka menu  | dibuka            | [] Ditolak   |  |  |  |  |
|                     | lokası          |                   |              |  |  |  |  |

# 4.2.1.5 Pengujian Menu Hubungi Kami

Tabel pengujian menu hubungi kami digunakan untuk mengetahui apakah menu pada aplikasi ini dapat berfungsi untuk menampilkan halaman hubungi kami PT Dimitra Adi Wijaya dengan menggunakan navigasi kontrol dapat dilihat pada tabel 4.5

| Kasus dan Hasil Uji |                                |                   |              |  |  |  |  |  |
|---------------------|--------------------------------|-------------------|--------------|--|--|--|--|--|
| Data Masukan        | Yang Diharapkan                | Kesimpulan        |              |  |  |  |  |  |
| Menekan button      | Tampil                         | Diagnosa berhasil | [V] Diterima |  |  |  |  |  |
| hubungi kami        | antarmuka menu<br>hubungi kami | dibuka            | [] Ditolak   |  |  |  |  |  |

Tabel 4.5 Hasil Pengujian Menu Hubungi Kami

## 4.2.1.6 Pengujian Menu Admin

Tabel pengujian menu admin digunakan untuk mengetahui apakah menu pada aplikasi ini dapat berfungsi untuk menampilkan halaman admin dengan menggunakan navigasi kontrol dapat dilihat pada tabel 4.6

| Kasus dan Hasil Uji |                  |                   |              |  |  |  |  |  |
|---------------------|------------------|-------------------|--------------|--|--|--|--|--|
| Data Masukan        | Yang Diharapkan  | Pengamatan        | Kesimpulan   |  |  |  |  |  |
| Menekan button      | Tampil           | Diagnosa berhasil | [V] Diterima |  |  |  |  |  |
| hubungi kami        | antarmuka menu   | dibuka            | [] Ditolak   |  |  |  |  |  |
|                     | Admin. Menu      |                   |              |  |  |  |  |  |
|                     | tambah, edit dan |                   |              |  |  |  |  |  |
|                     | hapus dapat      |                   |              |  |  |  |  |  |
|                     | berfungsi        |                   |              |  |  |  |  |  |

Tabel 4.6 Hasil Pengujian Menu Hubungi Kami

# 4.3 Kelebihan dan Kelemahan Aplikasi

### 4.3.1 Kelebihan Aplikasi

Kelebihan dari aplikasi media pembelajaran ini adalah sebagai berikut:

- Aplikasi ini dapat membantu penggguna memperoleh informasi tentang unit perumahan yang ditawarkan PT Dimitra Adi Wijaya.
- 2) Aplikasi ini berbasis *web* sehingga dapat diakses perangkat apapun yang memiliki *web browser* dengan terhubung pada jaringan internet.
- 3) Tampilan bersifat responsif sehingga menyesusaikan dengan segala dimensi layar perangkat pengguna baik *desktop* maupun *mobile*.
- 4) Sudah menggunakan database untuk bagian penyuntingan tipe-tipe rumah

### 4.3.2 Kelemahan Aplikasi

Kelemahan dari aplikasi media pembelajaran ini adalah sebagai berikut:

- 1) Aplikasi ini hanya menggunakan database pada tipe rumah, sementara untuk objek 360 masih harus diubah melalui proses pengkodean.
- 2) Aplikasi web ini bersifat statis, sehingga harus membongkar aplikasi apabila ingin memperbarui isi/konten aplikasi virtual ini.